Crésus Comptabilité

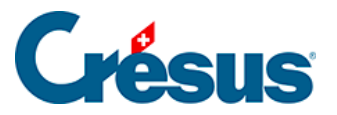

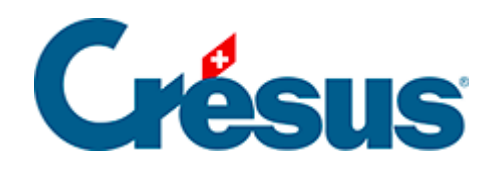

## Crésus Comptabilité

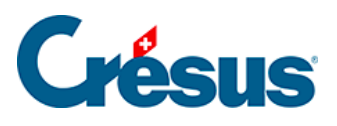

## 24.1 - Envoyer le fichier à la fiduciaire

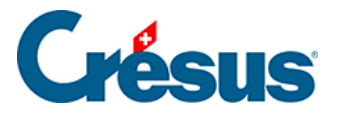

## 24.1 - Envoyer le fichier à la fiduciaire

- Exécutez la commande Fichier FiduSync.
- Spécifiez la date frontière jusqu'à laquelle vous souhaitez que la fiduciaire vérifie vos écritures (par ex. jusqu'au 30 juin).

| Synchronisation avec votre fiduciaire                                                                                                    | ×       |  |  |  |
|----------------------------------------------------------------------------------------------------|---------|--|--|--|
| Transmission de votre comptabilité à votre<br>fiduciaire.                                                                                                    | ОК      |  |  |  |
| Après cette opération vous ne pourrez plus<br>modifier votre comptabilité avant la date frontière<br>jusqu'à ce que les modifications faites par votre<br>fiduciaire aient été intégrées à votre comptabilité. | Annuler |  |  |  |
| Date frontière : 30.6                                                                                                    | Aide    |  |  |  |

- Cliquez sur *OK* : Crésus ouvre le dialogue de sauvegarde (§18.1 Fichiers) en incluant Fidu dans le nom de la sauvegarde.
- Générez la sauvegarde et transmettez-la à la fiduciaire.
- Votre comptabilité est maintenant figée (§4.8 Geler une période) jusqu'à la date demandée et Crésus le met en évidence :

|                                                                     | Crésus Comptabilité - [Test 2015.cre]                     |          |       |         |                |                                  |       |     |            |  |    |     |       |   |
|---------------------------------------------------------------------|-----------------------------------------------------------|----------|-------|---------|----------------|----------------------------------|-------|-----|------------|--|----|-----|-------|---|
| 🔁 Fichier Edition Présentation Outils Compta Options Fenêtre Aide 📃 |                                                           |          |       |         |                |                                  |       |     | Ξ×         |  |    |     |       |   |
|                                                                     | ]] é                                                      | ) 🖯 🖾    | 🚖 🕵 ( | )   🚖 🛐 | ⊾ 4 <u>1</u> 4 | DIC<br>10 20 B                   | PP CR | ≬ € | ) <u> </u> |  | -= | ት 🎤 | 9 2   | 8 |
|                                                                     | ]] ¢_ ⊊¯   ¢_ ⊊ <sup>=</sup>   ♠ ♣ ┯   ❹ Ø   🗊            |          |       |         |                |                                  |       |     |            |  |    |     |       |   |
|                                                                     | Journal principalverrouillage FiduSync01.01.15 - 31.12.15 |          |       |         |                |                                  |       |     |            |  |    |     |       |   |
|                                                                     |                                                           | Date     | Débit | Crédit  | Pièce          | Libellé                          |       |     |            |  |    | Som | me    |   |
|                                                                     |                                                           | 24.05.15 | 6510  |         | 26             | Téléphone, (IPI) net, TVA = 4.37 |       |     |            |  |    |     | 54.63 |   |

 Vous pouvez créer et modifier des écritures postérieures à la date charnière à votre guise, vous ne pouvez par contre pas modifier le plan comptable.